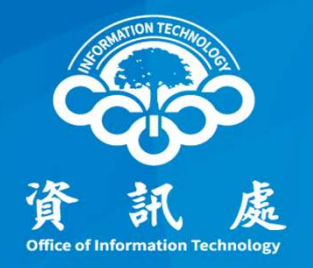

# 校園網路品質測試

## 使用TANet連線品質測試系統

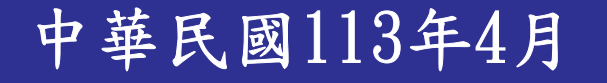

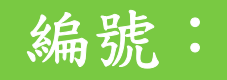

### 測試網站連結

#### 一、連結:<u>https://nts.tanet.edu.tw/nts/main/</u>

| ✓ ⑤ 臺灣學術網路 1 | TANet 網路品質》 × +                |                                                                              | - 0 X        |
|--------------|--------------------------------|------------------------------------------------------------------------------|--------------|
| + → C 😁      | nts.tanet.edu.tw/nts/mair      | a 🖈 🛚 😨 🐔                                                                    | ひ 🛛 🔒 無痕視窗 🕴 |
|              | SINK ST                        | 臺灣學術網路 TANet 網路品質測試系統                                                        |              |
|              | 系統說明                           | 用戶-節點 節點-節點 節點-網站                                                            |              |
|              | 1 本網<br>含兩和                    | 頁提供臺灣學術網路 TANet 使用者,進行網路品質連線速率測試使用,包<br>重測試方式:「線路品質測試」與「網路傳檔測試」。             |              |
|              | 2 測試<br>素受影                    | 品質可能因距離、環境、所連接網站之接取頻寬及用戶終端設備等級等因<br>影響。                                      |              |
|              | 3 請在 <sup>國</sup><br>式(例<br>即可 | 聲台電腦連線的狀況下進行速率測速,並關閉其他占用頻寬之網路應用程<br>如:收發Email、傳輸檔案等),僅保留一個網頁瀏覽器進行連線速率測速<br>, |              |
|              | 4 由於新<br>線速率                   | π線網路易受空間阻隔、頻段重疊、同時間使用人數等因素影響,進行連<br>≥測試時,建議透過「網路線」直接與數據機連接,測試結果較為準確。         |              |
|              | 5 部分图<br>試前記                   | 5毒軟體會即時掃描網路傳輸的資料,亦可能造成電腦傳輸速度降低,測<br>青確認該軟體功能是否會影響電腦傳輸效能。                     |              |
|              | <u>(</u>                       |                                                                              |              |
|              |                                | E-mail noc@mail.moe.gov.tw                                                   | 2            |
|              |                                |                                                                              |              |

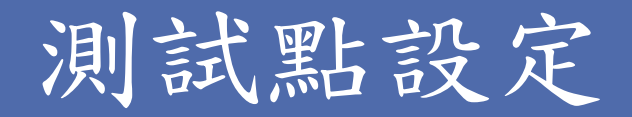

#### 二、點選「用戶-節點」頁籤,確認設定並開始測試

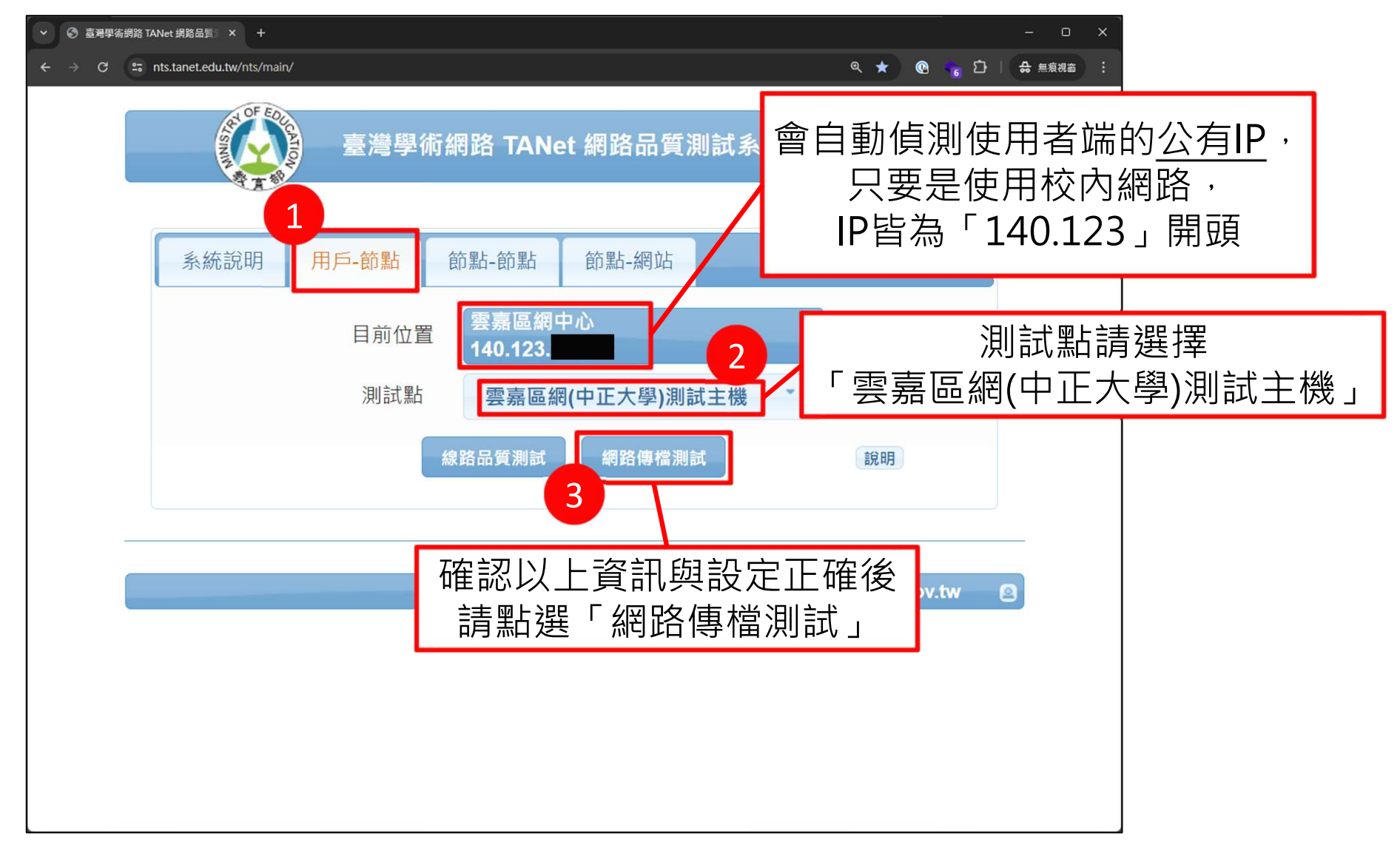

中正大學 資訊處

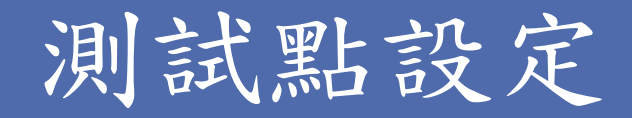

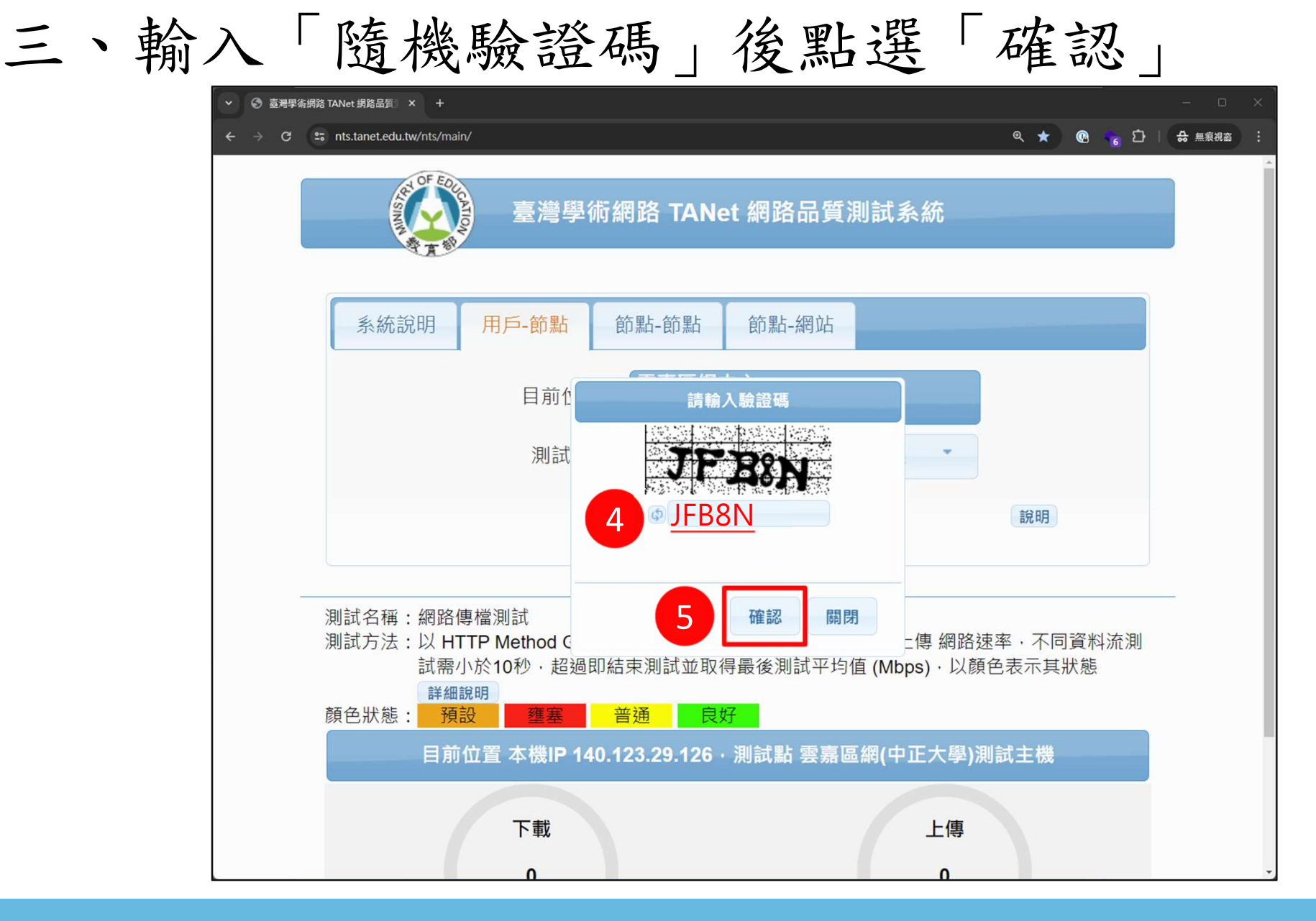

中正大學 資訊處

## 網路品質測試中

#### 四、測試中, 等待結果

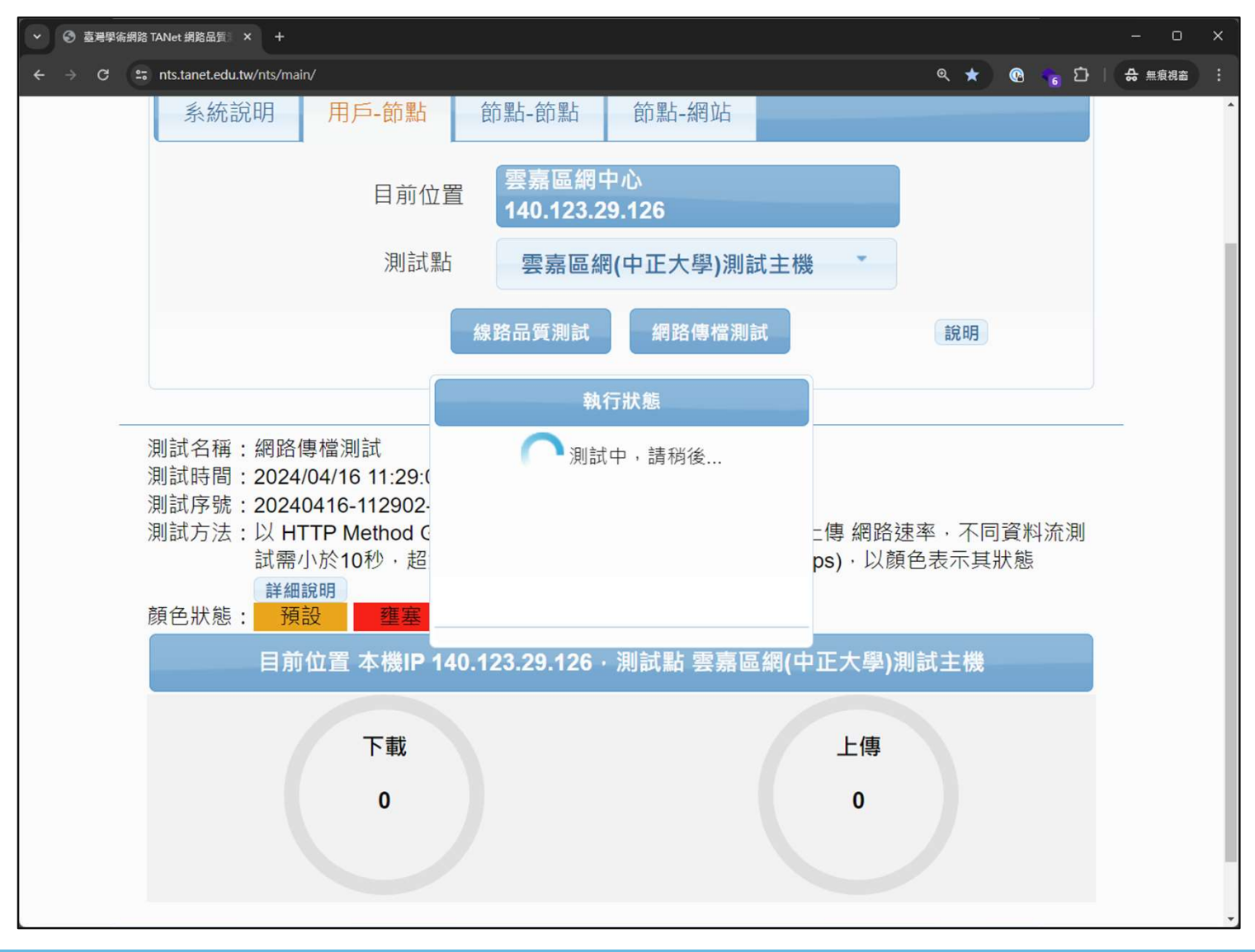

中正大學 資訊處

### 網路品質測試結果

五、確認測試結果

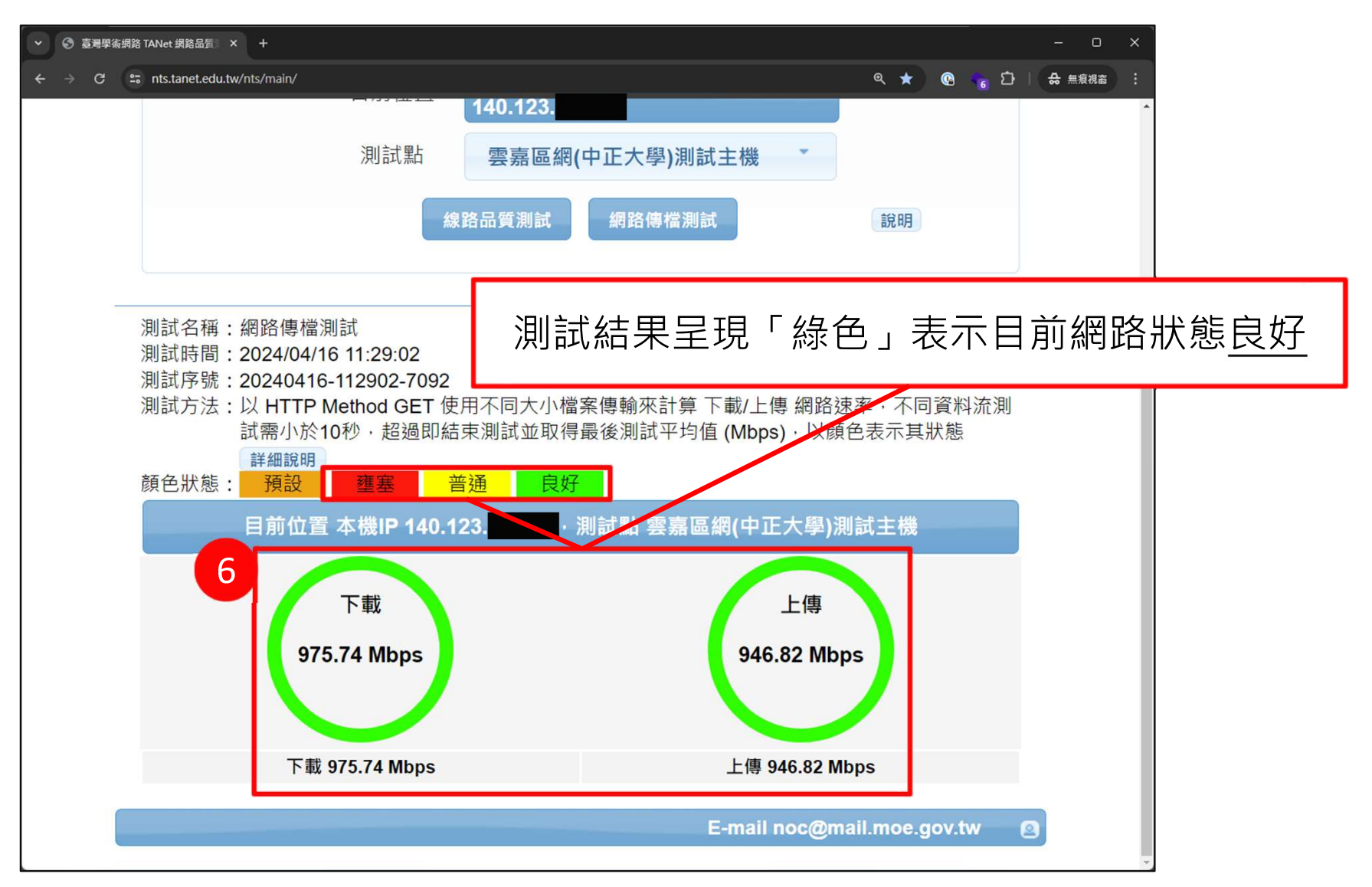

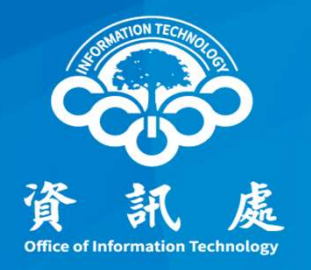

# 感謝閱讀

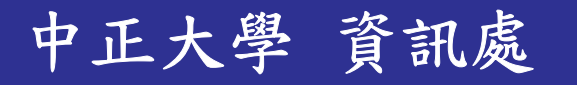